# TECH NEEDS

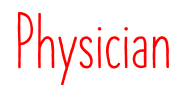

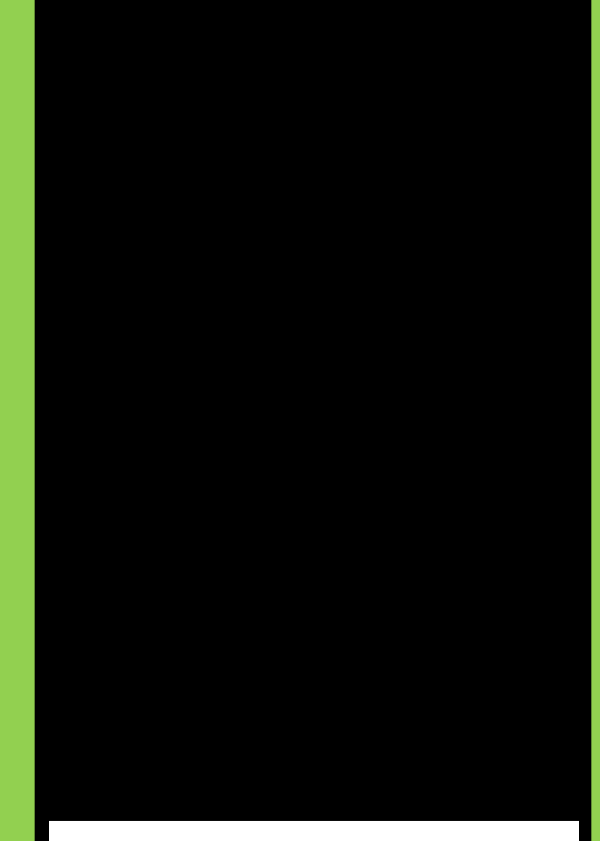

Carevive Symptom Management Re-launch

# **Table of Contents**

| Smart Templates for Powernote                       | <u>1</u> |
|-----------------------------------------------------|----------|
| Dynamic Documentation for Oncology Nurse Navigators | <u>4</u> |
| Alert Management                                    | <u>5</u> |
| Alerts in Carevive                                  | <u>6</u> |

### **Smart Templates for Powernote**

To include the symptoms that patients report in your powernote, you will need to add the Smart Template (ST) and update your pre-completed note. This will only need to be added once NOT each time. First, choose the section of your note you want to have the ST display. (Most notes have this in the Review/Management paragraph that is shown below.)

| Review / Management <hide structure=""> <use free="" text=""></use></hide> |                                                                                                    |  |  |  |  |  |  |  |  |  |
|----------------------------------------------------------------------------|----------------------------------------------------------------------------------------------------|--|--|--|--|--|--|--|--|--|
| General Labs >>                                                            | Today's Lab Results / Last 5 Days Lab Results / Include general labs (ST) / Include Last 24 Hours Labs / Include Profile Lab(ST) / OTHER                                                                                                    |  |  |  |  |  |  |  |  |  |
| Pathology                                                                  | OTHER                                                                                                    |  |  |  |  |  |  |  |  |  |
| Radiology results >>                                                       | X-ray / CT / US / MRI / ECHO / With contrast / Without contrast / Images reviewed / Body location === / Time reported === / Discussed with radiologist / Reviewed radiology report / No acute disease process / No change from previous / Interpretation === / Include Rad Results-past 24 hrs (w/o scans) (ST) / Include Rad Results-past 24 hrs (w/o scans) (ST) / Include Rad Results-past 24 hrs (W/o scans) (ST) / Include Rad Results-past 24 hrs (W/o scans) (ST) / Include Rad Results-past 24 hrs (W/o scans) (ST) / Include Rad Results-past 24 hrs (W/o scans) (ST) / Include Rad Results-past 24 hrs (W/o scans) (ST) / Include Rad Results-most recent (W/o scans) (ST) / Include Rad Results-most recent (CT, MRI only) (ST) / Launch Rad interp (flowsheet) / OTHER |  |  |  |  |  |  |  |  |  |
| Ovarian Program >>                                                         | Tumor Banking/Next Generation Sequencing: Yes / No / Not applicable / OTHER<br>Oncology Referrals and Tx Plan (ST)                                                                                                    |  |  |  |  |  |  |  |  |  |

Select the **Use Free Text** option to insert the STs. You can only add one ST at a time. After selecting **Use Free Text**, choose the icon that looks like the one outlined below from the top section of the note to insert the ST.

| 🔍   🗶 🐂 🏝   🏟 🍬   B 🖳 Z 🛲   📰 🗄 🗐 🖓   🌌 📘                         | 304             |
|-------------------------------------------------------------------|-----------------|
| Review / Management < Show Structure> <use free="" text=""></use> | Insert Template |

You will need to search for the ST you need. The next window that appears will allow you to search. You will not be able to scroll with the wheel on your mouse but you can scroll through the options. Select the options below to add both STs to your note. You will have to add them individually. After adding the template, select **OK**.

| P Select Templates                       | × |
|------------------------------------------|---|
| Note types:                              |   |
| All note types                           | ~ |
| Templates:                               |   |
| - Project Connect                        | ^ |
| - PROmPt Alerts                          |   |
| - PROmPt Symptoms                        |   |
| - Pulmonary Function                     |   |
| - QuickDASH Scores                       |   |
| - Rad Results Most Recent (CV MR)        |   |
| - Rad Results Most Recent (NV)           |   |
| - Rad Results-most recent (CT, MRI only) |   |
| - Rad Results-most recent (ECHO)         |   |
| - Rad Results-most recent (IR Drains)    |   |
| - Rad Results-most recent (IR Other)     |   |
| - Rad Results-most recent (IR Vascular)  |   |
| - Rad Results-most recent (Mammo-ALL)    |   |
| - Dad Decultement recent (NIM)           | * |
|                                          |   |
| OK Cancel                                |   |
|                                          |   |

Your note will then have both STs and should look like the Review/Management paragraph below when a patient has actual survey results. You will only see the outlined titled if there is no data on the patient.

| PROMPT Symptoms(Last 30 Days                    | )                          |                                             |
|-------------------------------------------------|----------------------------|---------------------------------------------|
| Constipation Score :                            | Severe                     | (10/12/20)                                  |
| Cough Score :                                   | Severe                     | (10/12/20)                                  |
| Decreased Appetite Score :                      | Severe                     | (10/12/20)                                  |
| Diarrhea Score :                                | Severe                     | (10/12/20)                                  |
| Fever Score :                                   | Yes                        | (10/12/20)                                  |
| Frequent Urination Score :                      | Severe                     | (10/12/20)                                  |
| Insomnia Score :                                | Severe                     | (10/12/20)                                  |
| Nausea Score :                                  | Severe                     | (10/12/20)                                  |
| Numbness & Tingling Score :                     | Severe                     | (10/12/20)                                  |
| Pain Score :                                    | Severe                     | (10/12/20)                                  |
| Painful Urination Score :                       | Severe                     | (10/12/20)                                  |
| Vomiting Score :                                | Severe                     | (10/12/20)                                  |
| Performance Status :                            | 4 - Pretty                 | much bedridden, rarely out of bed (10/12/20 |
| Other Symptoms :                                | Yes                        | (10/12/20)                                  |
| Description Of Other Symptoms :                 | Testing                    | (10/12/20)                                  |
| PROMPT Alerts(Last 30 Days)                     |                            |                                             |
| Anxiety :                                       | Severe                     | (09/25/20)                                  |
| Diarrhea :                                      | Severe                     | (10/13/20)                                  |
| Constipation :                                  | Severe                     | (10/13/20)                                  |
| Pain :                                          | Severe                     | (10/13/20)                                  |
|                                                 | C                          | (10/13/20)                                  |
| Nausea:                                         | Severe                     | (                                           |
| Nausea :<br>Shortness of Breath :               | Severe                     | (10/13/20)                                  |
| Nausea :<br>Shortness of Breath :<br>Insomnia : | Severe<br>Severe<br>Severe | (10/13/20)<br>(10/13/20)                    |

Review / Management < Show Structure> <Use Free Text>

### **PROMPT for Dynamic Documentation Notes**

When in the Oncology Navigator Case Summary Note, you will need to create an autotext to pull in the results of the surveys. This can be done by choosing the icon outlined below to manage your autotexts.

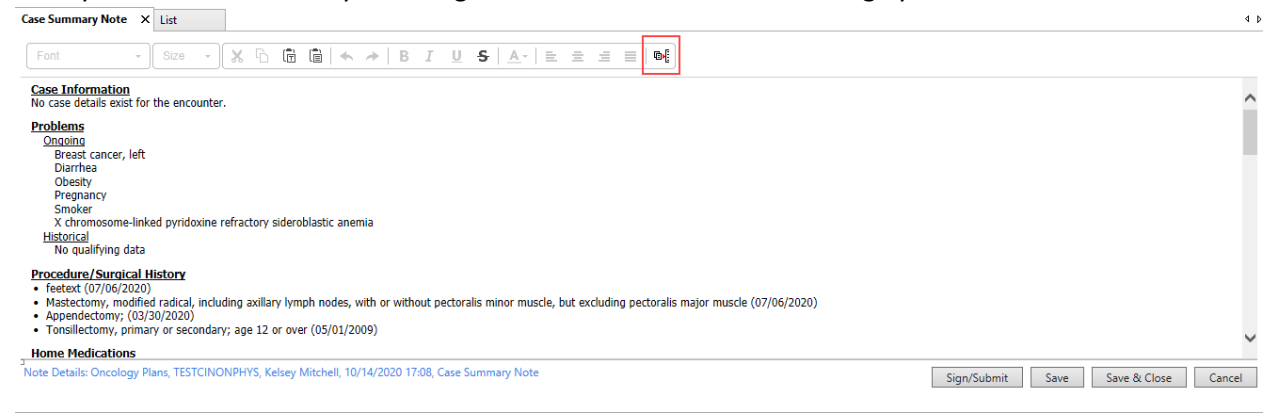

When you choose that icon, you will have a new window open. In that window, select the blue plus sign.

| <i>0</i> (    | Manage Auto Text                                                    | - 🗆 🗙                          |
|---------------|---------------------------------------------------------------------|--------------------------------|
|               |                                                                     | Show Auto Text Notifications   |
| Wy Phrases    | Edt Duptcate Delete<br>Abbreviation Description<br>Auto Text Phrase | I Show Auto Text Notifications |
| Previous Next |                                                                     |                                |

In the next window that opens, enter a name and description for this autotext. We recommend using the \$ special character to create this autotext as the first character like below. From there you will choose the icon the arrow is pointing indicating below.

| Ø(           | Manage Auto Text                 | - 🗆 🗙                        |
|--------------|----------------------------------|------------------------------|
| Abbreviation | Description                      | Show Auto Text Notifications |
| \$PROMPT     | Carevive PRO information         | Show Advanced View           |
| Font • Siz   | ∞ • X 0 @ ≪ > B I U A• ≥ ≤ ≤ @ ■ |                              |
|              |                                  |                              |
|              |                                  |                              |
|              |                                  |                              |
|              |                                  | Save Cancel                  |

In the next window, search for PROmPt and select each option listed. You will need to insert them individually. Select PROmPt Alert first then select Insert. Next, repeat the steps to add PROmPt Symptoms.

| ©•[               |                | Insert Templates/Tokens – 🗖 🗙                                                                                                    |
|-------------------|----------------|----------------------------------------------------------------------------------------------------|
| PROm              | ×              | Patient: UPGRADE, TKIONE Encounter FIN: 680662840228                                                                                                    |
| Name              | ▲ Туре ≎       | PROMPT Alerts(Last 30 Days)                                                                                                    |
| - PROmPt Alerts   | Smart Template | Anxiety: Severe (09/25/20)<br>Diambea: Severe (10/13/20)                                                                                                    |
| - PROmPt Symptoms | Smart Template | Constipation : Severe (10/13/20)                                                                                                    |
| Previous 1 Next   |                | Tumi:         Severe (10/13/20)           Shortness of Breath:         Severe (10/13/20)           Insonnia:         Severe (10/13/20)           Insornia:         Severe (10/13/20)           Uninary Problems:         Severe (10/13/20)           Decreased Appetite:         Severe (10/13/20)           Decreased Appetite:         Severe (10/13/20)           Mouth/Throat Sures:         Severe (10/13/20)           Passer:         Present (10/13/20)           FastH:         Present (10/13/20)           FastH:         Present (10/13/20)           Percessed Appetite:         Severe (10/13/20)           FastH:         Present (10/13/20)           Percessed (10/13/20)         Percessed (10/13/20)           FastH:         Present (10/13/20)           Percessed (10/13/20)         Percessed (10/13/20)           FastH:         Severe (10/13/20)           Percessed (10/13/20)         Percessed (10/13/20)           Fatigue:         Severe (10/13/20)           Fatigue:         Severe (10/13/20)           Severe:         (10/13/20)           Fatigue:         Severe (10/13/20)           Severe:         (10/25/20)           Fatigue:         Severe (10/13/20) |
|                   |                | Insert Cancel                                                                                                    |

Once you complete adding both options, your window should look like the one below. To get them stacked on top of each other you will need to select enter after the PROmPt Alerts text. Finally choose **Save**.

|                     |                          | Manage Auto Text | _ 🗆                         |
|---------------------|--------------------------|------------------|-----------------------------|
| breviation          | Description              |                  | Show Auto Text Notification |
| PROMPT              | Carevive PRO information |                  | Show Advanced V             |
| Font -              | Size 🗸 🔓 📅 🛉 🍝 B         |                  |                             |
| I - PROmPt Alerts   | ]                        |                  |                             |
| eg [ - PROMPL Sympl | oms J                    |                  |                             |
|                     |                          |                  |                             |
|                     |                          |                  |                             |
|                     |                          |                  |                             |
|                     |                          |                  |                             |
|                     |                          |                  |                             |
|                     |                          |                  |                             |
|                     |                          |                  |                             |
|                     |                          |                  |                             |
|                     |                          |                  |                             |
|                     |                          |                  |                             |
|                     |                          |                  |                             |
|                     |                          |                  |                             |
|                     |                          |                  | Save Cancel                 |

You will return to this window and see your newly created autotext. You may close this window with the red X in the top right. Next you will need to add the autotext to a free text section of your note. The only free text section today is the Progress Note section. Enter the \$ special character and your \$PROmPt autotext will appear. Tap the enter key to have it appear.

| Case Summary Note X                                                                                                    | List                                        |                              |                                              |   |  |             |      |              | 4      |
|----------------------------------------------------------------------------------------------------|---------------------------------------------|------------------------------|----------------------------------------------|---|--|-------------|------|--------------|--------|
| Tahoma -                                                                                                    | 9 - 🗶 🗅 🗄                                   | `                            | <u>U</u> <del>S</del> <u>A</u> + <u></u> = = | t |  |             |      |              |        |
| comments:                                                                                                    |                                             |                              |                                              |   |  |             |      |              |        |
| Goal: CC will educate the patient and/or family or the importance of a high protein/high caloric diethe district diethe caloric diethe district diethe district diethe district district district district district district district district district district district district district district distribution of the distribution of the distributication of the distribution of the distribution of the distribut | he <b>Start Date:</b> SEP. 02, 20<br>1<br>h | 20 Target: SEP. 17, 2020     | Status: Progressing                          |   |  |             |      |              | ^      |
| <i>Barriers: (</i><br><i>Comments:</i><br>Intervention                                                                                                    | Cultural/Spiritual, Financial, Fi           | unctional status impairment  | Owner                                        |   |  |             |      |              |        |
| adding intervention                                                                                                    | n                                           |                              |                                              |   |  |             |      |              |        |
| pr <mark>\$PROMPT</mark> e                                                                                                    |                                             |                              |                                              |   |  |             |      |              |        |
| Communication Even<br>No communication even                                                                                                    | <u>its</u><br>nts have been documented.     |                              |                                              |   |  |             |      |              | ~      |
| Note Details: Oncology P                                                                                                    | lans, TESTCINONPHYS, Kelse                  | y Mitchell, 10/14/2020 17:08 | , Case Summary Note                          |   |  | Sign/Submit | Save | Save & Close | Cancel |

After enter is selected, your note should look like the screen below if the patient has any data to pull in. You can still type into the Progress Note section if you would like.

| Case Summary Note 🚿  | List      |                 |          |        |     |    |          |              |            |   |   |   |    |     |
|----------------------|-----------|-----------------|----------|--------|-----|----|----------|--------------|------------|---|---|---|----|-----|
| Tahoma -             | 9         | • 🗙             | 66       |        | × + | BI | <u>U</u> | <del>S</del> | <u>A</u> - | E | Ξ | ≡ | ≣∣ | @•[ |
| Progress Note        |           | _               |          |        |     |    |          |              |            |   |   |   |    |     |
| PROMPT Alerts(Last   | 30 Days   |                 |          |        |     |    |          |              |            |   |   |   |    |     |
| Anxiety : Severe     | (09/2     | 5/20)           |          |        |     |    |          |              |            |   |   |   |    |     |
| Diarrhea : Sever     | e (10/    | 13/20)          |          |        |     |    |          |              |            |   |   |   |    |     |
| Constipation : Se    | vere (    | [10/13/20]      | )        |        |     |    |          |              |            |   |   |   |    |     |
| Pain : Severe        | (10/13/2) | 0)              |          |        |     |    |          |              |            |   |   |   |    |     |
| Nausea : Severe      | (10/13    | 3/20)           |          |        |     |    |          |              |            |   |   |   |    |     |
| Shortness of Breath  | : Seve    | re (10          | /13/20)  |        |     |    |          |              |            |   |   |   |    |     |
| Insomnia : Seve      | re (10,   | /13/20)         |          |        |     |    |          |              |            |   |   |   |    |     |
| Neuropathy : Sev     | ere (1    | 10/13/20)       |          |        |     |    |          |              |            |   |   |   |    |     |
| Urinary Problems :   | Severe    | (10/1           | 3/20)    |        |     |    |          |              |            |   |   |   |    |     |
| Fever : Present      | (10/13    | 3/20)           |          |        |     |    |          |              |            |   |   |   |    |     |
| Decreased Appetite   | : Sever   | re (10/         | 13/20)   |        |     |    |          |              |            |   |   |   |    |     |
| Mouth/Throat Sores   | : Seve    | e <b>re</b> (09 | /25/20)  |        |     |    |          |              |            |   |   |   |    |     |
| RASH : Present       | (09/25    | 5/20)           |          |        |     |    |          |              |            |   |   |   |    |     |
| Depression/Sadness   | : Seve    | ere (09         | 9/25/20) |        |     |    |          |              |            |   |   |   |    |     |
| Fatique : Severe     | (09/2     | 5/20)           |          |        |     |    |          |              |            |   |   |   |    |     |
| PROMPT Symptoms      | Last 30   | Days)           |          |        |     |    |          |              |            |   |   |   |    |     |
| Constipation Score : | Sever     | re (10          | )/12/20) |        |     |    |          |              |            |   |   |   |    |     |
| Cough Score : Se     | vere      | (10/12/2        | 20)      |        |     |    |          |              |            |   |   |   |    |     |
| Decreased Appetite   | Score :   | Severe          | (10/12   | 2/20)  |     |    |          |              |            |   |   |   |    |     |
| Diarrhea Score :     | Severe    | (10/12          | /20)     |        |     |    |          |              |            |   |   |   |    |     |
| Fever Score : Yes    | s (10)    | /12/20)         |          |        |     |    |          |              |            |   |   |   |    |     |
| Frequent Urination S | core : 3  | Severe          | (10/12   | /20)   |     |    |          |              |            |   |   |   |    |     |
| Insomnia Score :     | Severe    | (10/1           | 2/20)    |        |     |    |          |              |            |   |   |   |    |     |
| Nausea Score : So    | evere     | (10/12/2        | 20)      |        |     |    |          |              |            |   |   |   |    |     |
| Numbness & Tinglin   | g Score : | Severe          | e (10/   | 12/20) |     |    |          |              |            |   |   |   |    |     |

### Alert Management

When patients submit surveys, results will route to the patient's Carevive dashboard and to the assigned primary reviewer's inbox in Message Center. Alerts in Message Center will flow to the Results section of Message Center. **NOTE**: This is a section of the Message Center that is uncommonly used by nursing staff.

| Message Center            |              |              |               |                   |                  |                    |                |                |         | [□] Full screen | <b>O</b> Print | 🗧 🧞 0 minutes ag |
|---------------------------|--------------|--------------|---------------|-------------------|------------------|--------------------|----------------|----------------|---------|-----------------|----------------|------------------|
| Inbox Summa 4             | Results X    |              |               |                   |                  |                    |                |                |         |                 |                |                  |
| Inbox Proxies Pools       | Communicat   | e 🔹 💕 Open 👌 | Message Journ | al 🔐 Forward Only | Select Patient   | 🖏 Select All 🛛 🕅 R | Result Journal |                |         |                 |                |                  |
|                           | Patient Name | Result Type  | Subject       | Create Da 🗸       | Abnormal         | Result Status      | Outstanding O  | Notification C | Status  | Update          | Date           | Assigned         |
| Display: Last 90 Days 🗸 🛄 | UPGRADE, TK  |              |               | 10/13/2020 1      | Critical: 10 Hig |                    |                |                | Pending | 10/13/2         | 020 1          |                  |
| Inbox Items (1)           |              |              |               |                   |                  |                    |                |                |         |                 |                |                  |
| Documents                 |              |              |               |                   |                  |                    |                |                |         |                 |                |                  |
| Messages                  |              |              |               |                   |                  |                    |                |                |         |                 |                |                  |
| Results (1/1)             |              |              |               |                   |                  |                    |                |                |         |                 |                |                  |
| Critical (1/1)            |              |              |               |                   |                  |                    |                |                |         |                 |                |                  |
| Results FYI               |              |              |               |                   |                  |                    |                |                |         |                 |                |                  |

To view the results of the survey, you will need to double click on the line for the patient of interest. This will show you all of the results within that patient's survey. If the results are critical, they will be red as shown below. To clear the results from your inbox, you will need to select **OK** or **OK & Next**. The results should only be cleared after they are worked in Carevive.

| UPGRADE.                   | TKIONE                          | DOB:        | 6/3/1985 Genc             | ler:F           |                  | Portal:Never Invite | d Att: |           |
|----------------------------|---------------------------------|-------------|---------------------------|-----------------|------------------|---------------------|--------|-----------|
| Allergies: Chicker         | , No Known Medication Allergie  | s ACO:      | NO Phon                   | e:(256)547-8596 | MRN:000060855892 |                     |        |           |
|                            |                                 |             |                           |                 |                  |                     |        |           |
| Event Date                 | 🗹 Event                         | Result      | Ref. Range Trend Comments |                 |                  |                     |        | 1 Per     |
| 10/13/2020 16:44           | 🗹 PRO Diarrhea Alert            | * C Severe  | Trend Comment             |                 |                  |                     |        | sta       |
|                            | PRO Constipation Alert          | * C Severe  | Trend Comment             |                 |                  |                     |        | nd i      |
|                            | 🗹 PRO Pain Alert                | * C Severe  | Trend Comment             |                 |                  |                     |        | Du        |
|                            | 🗹 PRO Nausea/Vomiting Alert     | * C Severe  | Trend Comment             |                 |                  |                     |        | 9         |
|                            | 🗹 PRO Dyspnea/Cough (SOB) Alert | * C Severe  | Trend Comment             |                 |                  |                     |        | der       |
|                            | 🗹 PRO Insomnia Alert            | * C Severe  | Trend Comment             |                 |                  |                     |        | )) s      |
|                            | PRO Neuropathy Alert            | * C Severe  | Trend Comment             |                 |                  |                     |        | 9         |
|                            | PRO Urinary Problems Alert      | * C Severe  | Trend Comment             |                 |                  |                     |        |           |
|                            | PRO Fever Alert                 | * C Present | Trend Comment             |                 |                  |                     |        |           |
|                            | 🗹 PRO Decreased Appetite Alert  | * C Severe  | Trend Comment             |                 |                  |                     |        |           |
|                            |                                 |             |                           |                 |                  |                     |        |           |
|                            |                                 |             |                           |                 |                  |                     |        |           |
| Action Pane                |                                 | _           |                           |                 |                  |                     | _      | д         |
| Endorse                    | O Refuse Reason:                |             | ~                         |                 |                  |                     |        |           |
| Additional Forward Action: |                                 |             | V To:<br>(Limit 5)        |                 | 💑 Due: **/**/    | ****                | *      |           |
| Comments:<br>(Limit 212)   |                                 |             |                           |                 |                  |                     |        |           |
|                            |                                 |             |                           |                 |                  | Next                | ОК     | OK & Next |

### **Alerts in Carevive**

The alerts that route to your inbox only indicate that alerts exist in Carevive to be addressed. They also allow the medical record to be the singular source of truth. Once alerts are addressed in Carevive, the recommendations flow to our medical record and to the patient to review. The alerts appear as below. Critical alerts are red.

| UPGRADE, TKIONE 35 y/o, Female P |        |                           |                             |          |        |           | Save Changes Create Care Plan Actions - |
|----------------------------------|--------|---------------------------|-----------------------------|----------|--------|-----------|-----------------------------------------|
| I ALERT                          |        |                           |                             |          |        |           | •                                       |
| Anxiety                          |        | Open O All                |                             |          |        |           | Expected Level: None 🥜                  |
| Date                             | Level  | Trigger(s)                | Survey                      |          | Status | Action(s) | Acknowledged By                         |
| 09/25/2020                       | Severe | SA-CTC: Consensus Score 3 | Core Assessment             |          | Open   |           |                                         |
| 09/15/2020                       | Severe | SA-CTC: Consensus Score 3 | Core Assessment             |          | Open   |           |                                         |
| 09/04/2020                       | Severe | SA-CTC: Consensus Score 3 | Core Assessment             |          | Open   |           |                                         |
| Recommended Action(s):           |        | Please Sele               | ct 🗸                        |          |        |           | -                                       |
| Constipation                     |        | Open O All                |                             |          |        |           | Expected Level: None 🥜                  |
| Date                             | Level  | Trigger(s)                | Survey                      |          | Status | Action(s) | Acknowledged By                         |
| 10/12/2020                       | Severe | SA-CTC: Very Severe       | Remote Symptom Management ( | (PROmPt) | Open   |           |                                         |

To address the alert, you will need to choose from the outlined drop down what your recommendations are for the patient. Recommendations may require interaction with other disciplines or the primary oncologist for the patient. The patient will get generic information while you are working their alerts to provide final recommendations. The initial generic information will flow to the patient's Carevive account and into the medical record in Report and Documents.

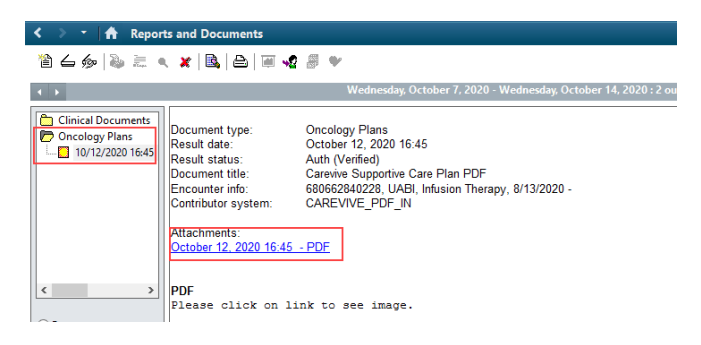

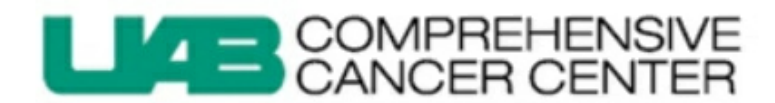

# Symptom Self-Management Plan

Patient Information

Name: TKIONE UPGRADE DOB: 06/03/1985 MRN: 60855892 Cancer Type: Breast Prepared on: 10/12/2020 4:44 pm CT

## Table of Contents

| About Your Plan                 | 2  |
|---------------------------------|----|
| Your Symptoms                   | 3  |
| When To Call Your Doctor        | 10 |
| Resources & Contact Information | 11 |

The alerts also have the ability to be graphed so you can see results over time. Simply choose the graph icon. This may prove helpful as you work your results and relay information to the oncology team.

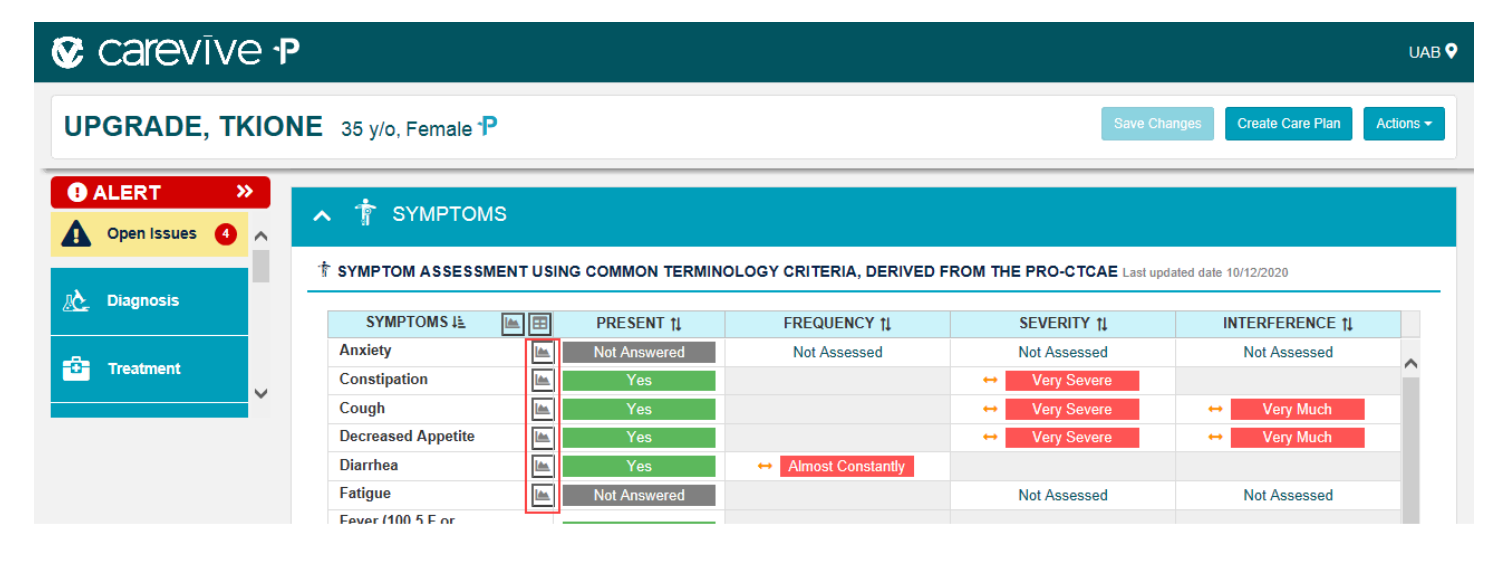

If you have additional questions, please follow up with your clinical informatics liaison (<u>clinicalinformatics@uabmc.edu</u>), call, or email the help desk (205.934.8888 or <u>helpdesk@uabmc.edu</u>).